To Reset your Passport York password

- 1) Open an Internet browser (i.e. Internet Explorer, FireFox, Chrome or Safari) and enter http://mms.yorku.ca
- 2) Enter your Passport York Username and Password. Don't forget to check "Click this box before logging in to change your Passport York password. (see below)

| YORK U<br>WIVERSITE<br>HOME   Current Students   Faculty & Staff   Re        | esearch   International                                                                                       |                                                                                                    |
|------------------------------------------------------------------------------|----------------------------------------------------------------------------------------------------|----------------------------------------------------------------------------------------------------|
| Faculties • Libraries • Campus Maps • York U Organization • Directory • Site | Index                                                                                                    |                                                                                                    |
|                                                                              | Passport York Login                                                                                           | Passport York authenticates you as a member of the York community                                                                        |
| Check this box and Click Login                                               | MANAGE MY SERVICES                                                                                            | Passources to a wide<br>range of computing resources and<br>services.                                                                    |
|                                                                              | Username:<br>Password:<br>Click this box before logging in to<br>change your Passport York password.<br>Login | NEW TO PASSPORT YORK?  • <u>New Student Sign Up</u>                                                                                      |
|                                                                              |                                                                                                    | • <u>racuity and stair</u><br>• <u>Alumni</u><br>FORGOT YOUR PASSWORD OR USERNAME?                                                       |
|                                                                              |                                                                                                    | Students     Faculty and Staff     Alumni                                                                                                |
|                                                                              |                                                                                                    | Wednesday Morning Outage<br>There will be a scheduled maintenance outage every<br>Wednesday morning between 5:00 a.m.<br>More details >> |

- 3) Enter your current Passport York password and new Passport York password
- 4) Click "Change Password"

| HOME   Current Students   Faculty & Staff   Research   International               |                                                                                   |
|------------------------------------------------------------------------------------|-----------------------------------------------------------------------------------|
| Faculties + Libraries + Campus Maps + York U Organization + Directory + Site Index | Purgette Lacout                                                                   |
| Passport York Login                                                                |                                                                                   |
| Passport Changing your Passport York Password                                      | Password Guidelines     You must choose a password that is not     easy to guess. |

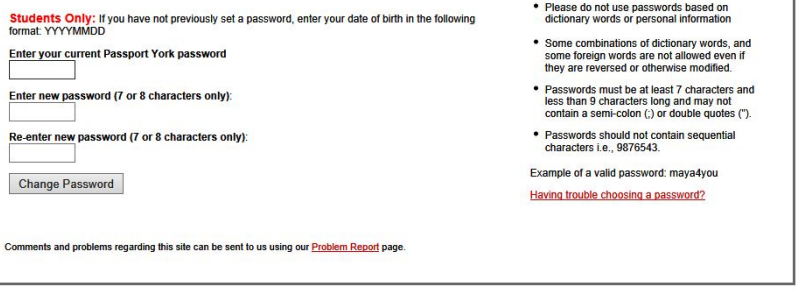

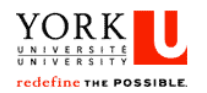

## FACULTY of EDUCATION

## Information and Technology Services – Faculty of Education – York University

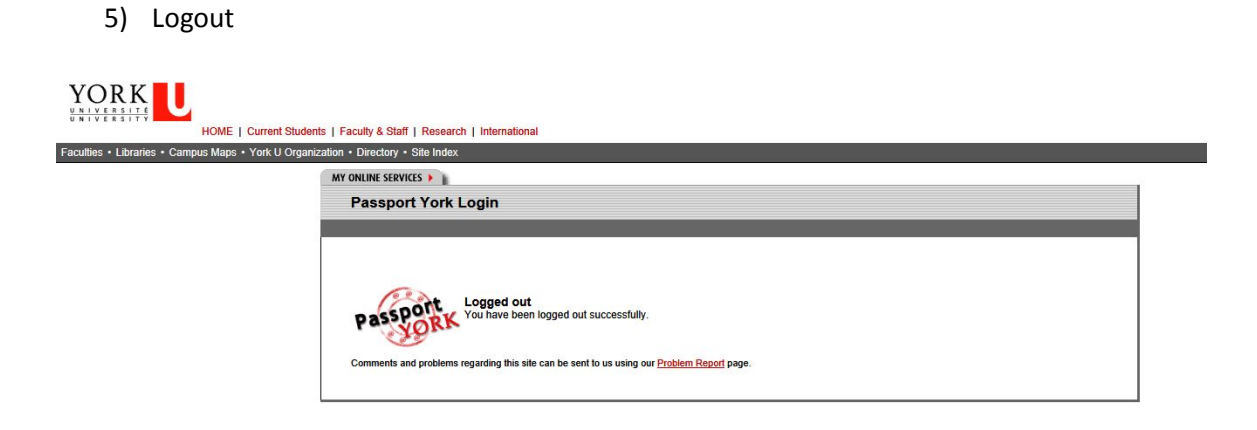

6) Your Education email password will be synchronized in 10 to 20 minutes.

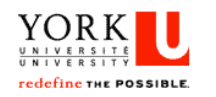

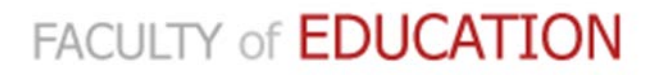